## How to Cancel or Change Notifications

While on the Dashboard, click Settings on the menu located on the top, left-hand side. Then click User Profile.

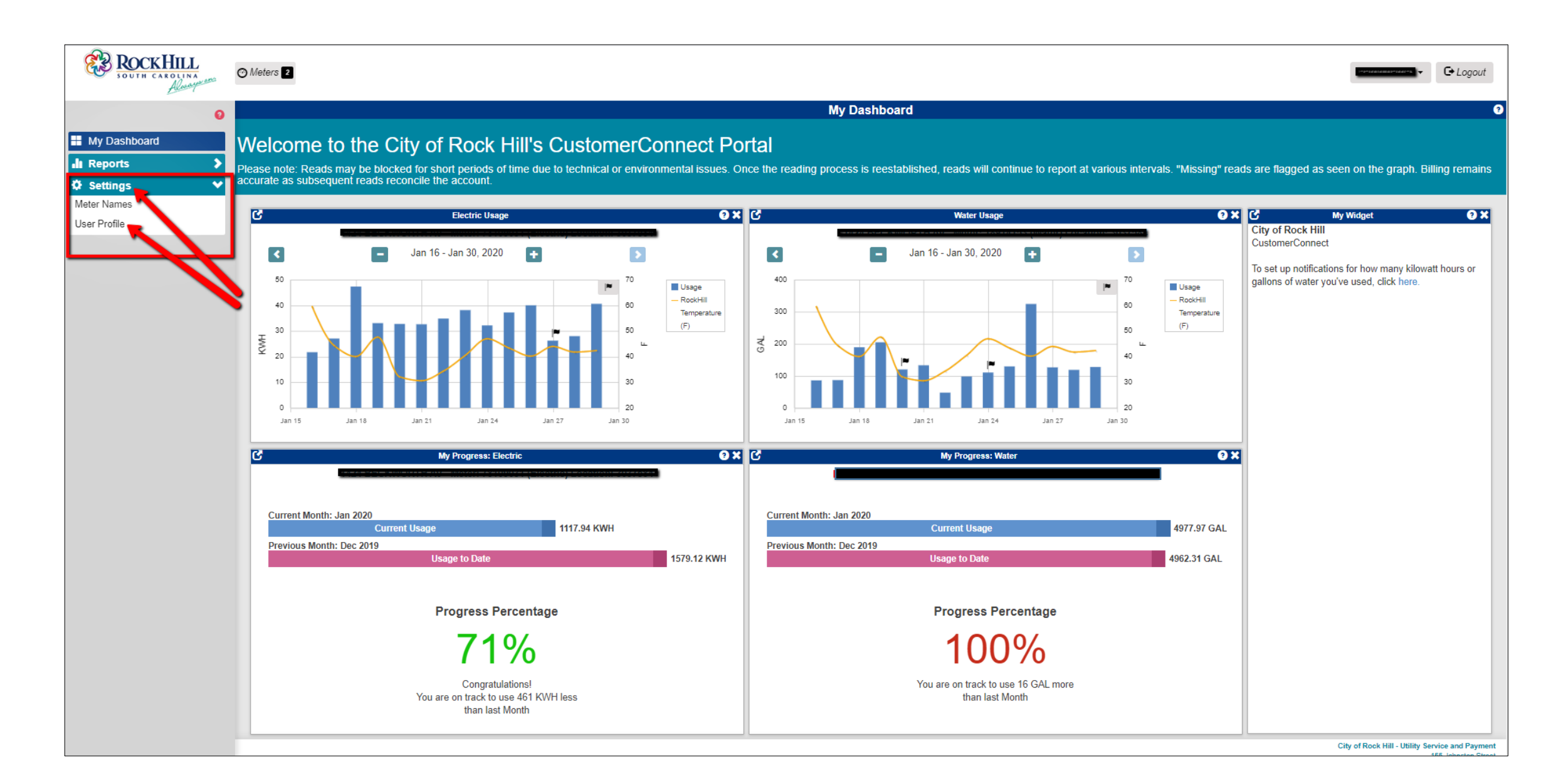

- 1. Your active notifications are listed under **Threshold Notifications**.
- 2. You can delete any notification by click on the small icon to the left that looks like a trash can. Or, you can change any notification by clicking the small icon to the left that looks like a pencil.

| ROCKHILL<br>SOUTH CAROLINA<br>Alwayara | Notifications 59 OMeters 2                                                                                                    |              |                                  |                                  | C• Logout |
|----------------------------------------|----------------------------------------------------------------------------------------------------|--------------|----------------------------------|----------------------------------|-----------|
| + Add to                               |                                                                                                    | User Profile |                                  |                                  |           |
| My Dashboard                           | Account #     Account #     ROCK HILL, SC     29732-1067                                                                                                  |              |                                  |                                  |           |
| User Profile                           | Link Additional Accounts:<br>Account Last Bill Amount<br>\$<br>+ Add Row                                                                                  |              |                                  |                                  |           |
|                                        | Go Reset           Votifications                                                                                                    |              |                                  |                                  |           |
|                                        | My Web Portal Account                                                                                                    |              |                                  |                                  |           |
|                                        | <ul> <li>* laura.cox@cityofrockhill.co</li> <li>* Add Email</li> <li>I want to receive general notifications about utility programs</li> </ul>            |              |                                  |                                  |           |
|                                        | Threshold Notifications:                                                                                                    |              |                                  |                                  | 3 results |
| 1                                      | Add Notification     Add Notification     Add Notification     Meter: 18919376 (Water) Location: 3012913     Meter: 77247465 (Electric) Location: 3012913 | Meter∌       | Period  Period  Abov Weekly Abov | Target<br>e 100 GAL<br>e 300 KWH |           |
| L                                      |                                                                                                    |              |                                  |                                  |           |